## EUROPEAN FILM MARKET 2021

## 1-5 MAR 2021

## HOW TO WATCH EFM SCREENINGS

Step 1: Log into your personal EFM My Account on our website.
Step 2: Set up your time zone.
Step 3: Go to screenings & events > screenings schedule,

All screenings are accessible within two hours after starting time.

## The following options can be displayed. A lock item always means: You do not have access (and may request to get access, if the rights owner activated this option).

A. The participant has the rights to view a screening, but the screening didn't start yet. (Watch at specific timeslot within 120 minutes from starting time.)

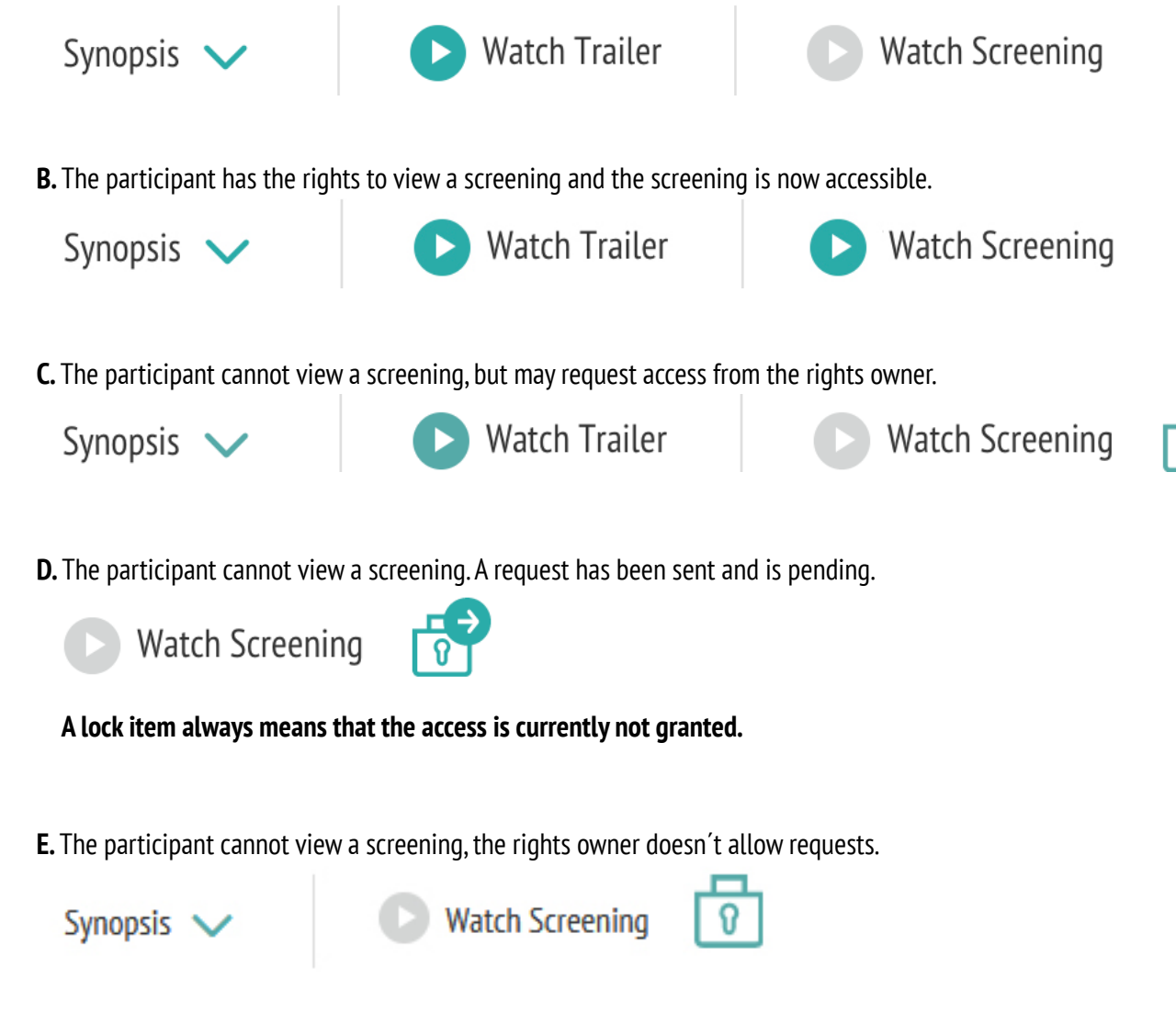